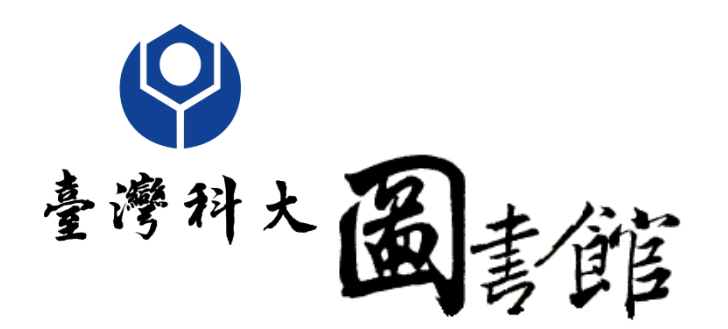

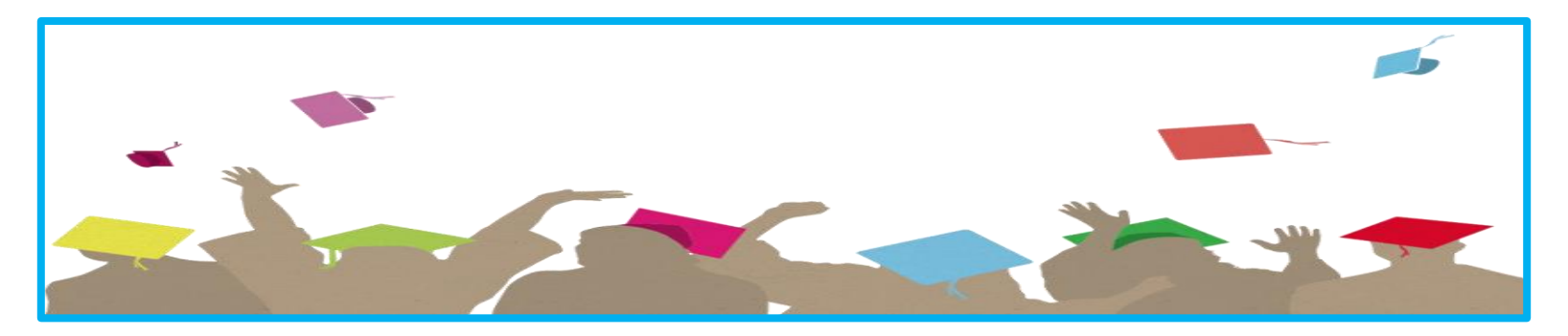

## 研究生上傳畢業論文說明

本校碩博士畢業生上傳學位論文與繳交注意事項

lib@mail.ntust.edu.tw

© 國立台灣科技大學圖書館系統資訊組 製作

電子論文建檔流程

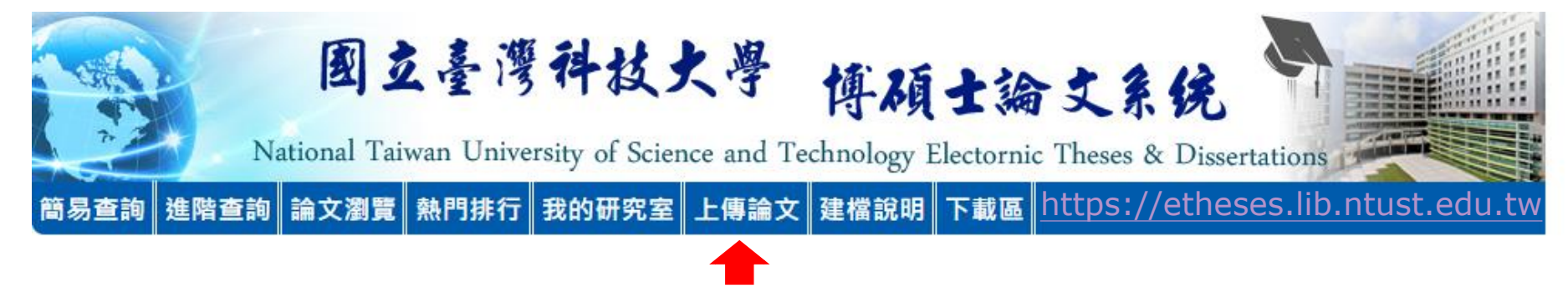

- ▶ 論文上傳時間:論文通過口試且經指導教授再度審核內容後,即可辦理上傳 作業。
- ▶上傳之電子論文必須是您通過口試後修改完成之最終版本,圖書館人員只針 對網頁欄位與PDF檔案格式做確認,並無針對內容做審查,上傳內容正確與 否係作者之責任。

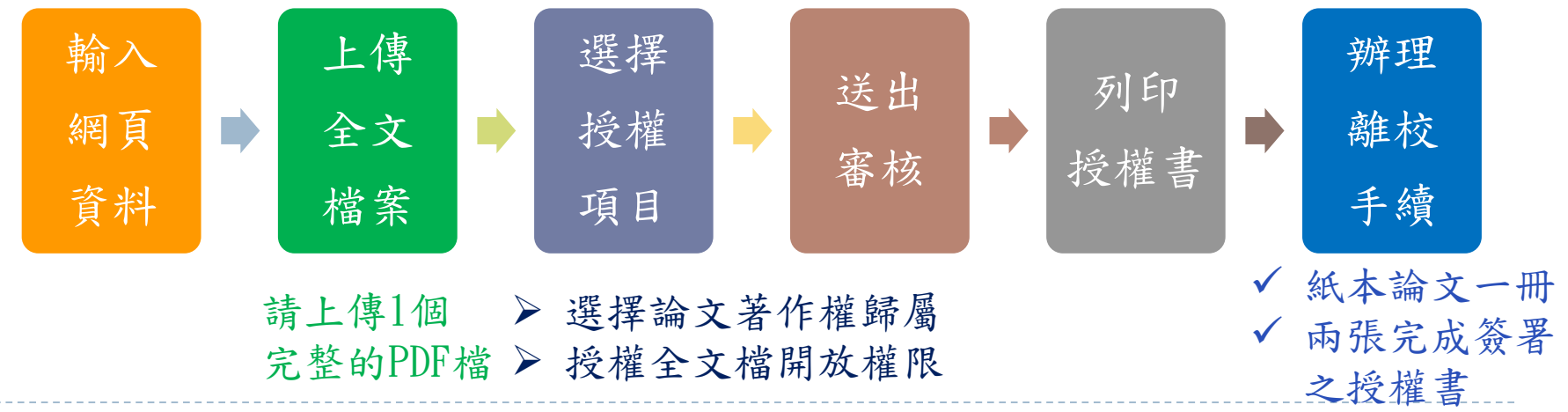

| 台科           | 大博碩士論文系統                 | 統網站 <u>https://etheses.lib.ntust.ec</u>                        | <u>du.tw</u> |
|--------------|--------------------------|----------------------------------------------------------------|--------------|
| 首頁  聯絡我們     | ] 圖書館首頁  English Version | 字體大小:                                                          |              |
|              | 國互臺灣科技大學                 | 學 博碩士論文系统                                                      |              |
| 簡易查詢 進       | 階查詢 論文瀏覽 熱門排行 我的研究室 上傳   | nd Technology Electornic Theses & Dissertations<br>論文 建檔說明 下載區 |              |
| 帳號:guest(    | 140.118.33.108) 離開系統     |                                                                |              |
| 》簡易查         | > 上傳論文<br>請輸入您國          | 立臺灣科技大學電子郵件信箱的帳號及密碼                                            |              |
| ■論文名称        | ·長號<br>密碼                | @mail.ntust.edu.tw                                             |              |
| 查詢模式<br>全文類型 |                          | 輸入您在下圖中看到的字元()<br>1974<br>播放圖模學音                               |              |
|              |                          | 登入 列印授權書                                                       |              |
|              |                          |                                                                |              |

- 請同學使用台科大電子信箱webmail帳號登入,若忘記密碼 請參考電算中心重設密碼網頁。
- 預計出國交換的同學,請在畢業的那學期上傳論文即可, 以免學期資料錯誤。

#### 論文格式規範與編輯建議

✓ 論文推薦書、審定書、離校手續單,請上【學生資訊系統】取得。

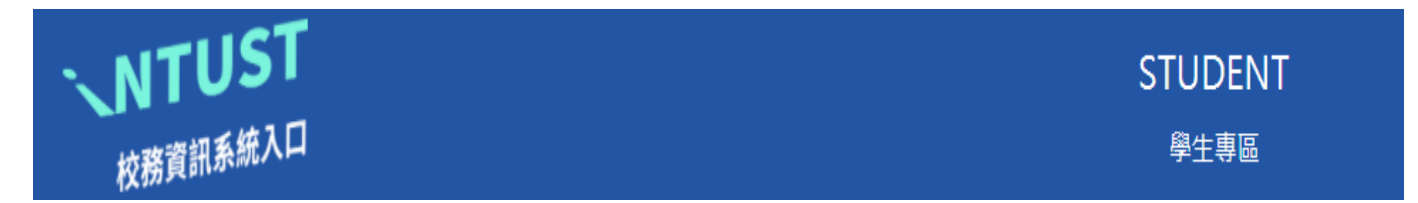

✓ 論文內文編排可參考<u>教務處研教組</u>網站相關法規之
 學位論文編排規範。

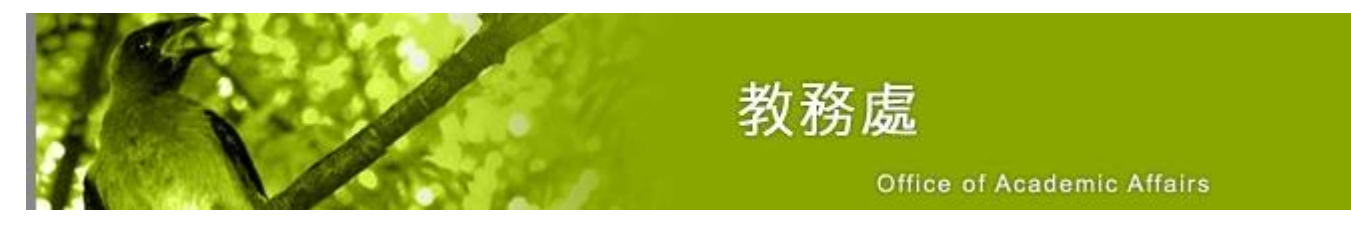

✓ 論文封面請優先至各系所網站下載。

4

✓ PDF檔建議以學號作為檔名,例如: M10801913. pdf

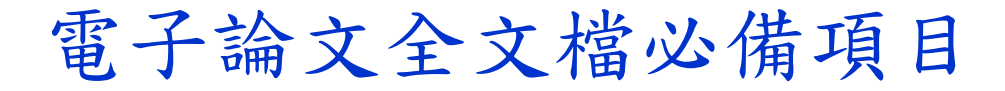

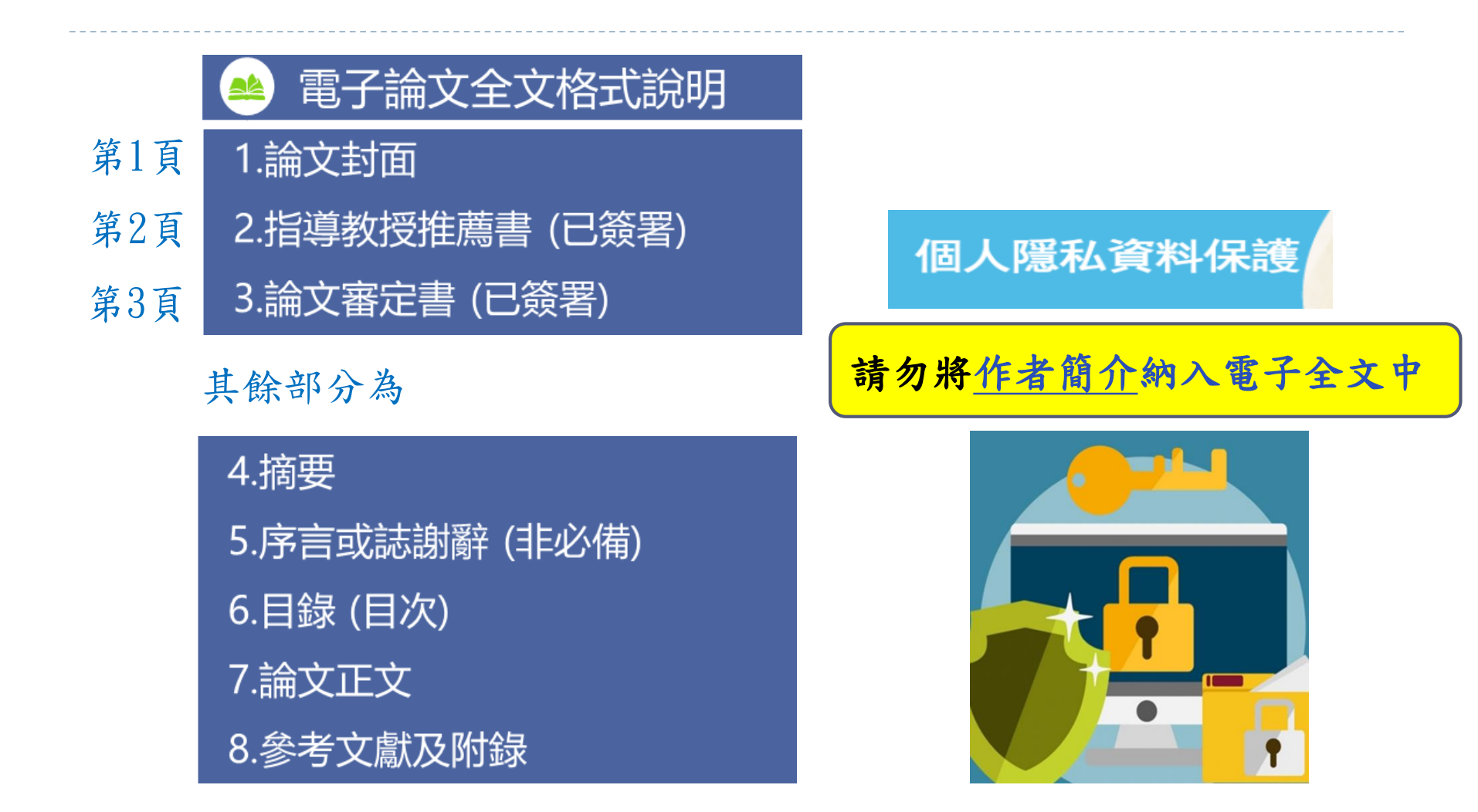

#### 上傳PDF檔前檢查項目

- ✓ 論文電子檔轉成PDF格式後,請檢查是否有格式問題或亂碼。
- ✓ 簽署完成之推薦書、審定書請先掃描成PDF檔案,於論文PDF檔插入該頁面 或存成存成圖檔例如JPG格式,於論文WORD檔插入該圖片。
- ✓ PDF檔前三頁順序為封面→推薦書→審定書,中間不要夾入空白頁。
   Page: 1
   2
   3

| 論文封面↩               | 推薦書₽                                                                                                    | 審定書↩                                                                                                    |  |
|---------------------|----------------------------------------------------------------------------------------------------|----------------------------------------------------------------------------------------------------|--|
| +85.8 * 5 * -<br>   | A file (1 を)<br>A file (1 を)<br>Control Appendian<br>A file (1 を)<br>Control Appendian<br>A file (1 を)<br>Control Appendian<br>A file (1 を)<br>A file (1 を)<br>A file (1 e)<br>A file (1 e) | Art (98) 3.9 (94) 3.9 (9     An (94) 3.9 (94) 3.9 (9                                                                                                    |  |
| 品导教统:X <u>X</u> 将去: |                                                                                                    | 所指導発成量单(I+R):<br>Crudian's ligname (Feg)                                                                                                    |  |
| <u>現</u> 充生:000-    |                                                                                                    | ABARDON STOLL VI                                                                                                    |  |
| mu                  |                                                                                                    | <u>我福藏</u>                                                                                                    |  |
| 输出名称                |                                                                                                    | $\begin{tabular}{lllllllllllllllllllllllllllllllllll$                                                                                                    |  |
| ₩# : 1.50007333     | $4.4\pm0.4$ , $4.5\pm0.5$ , $1.4\pm0.0$ , $1.2\pm0.0$ , $1.2$ , $-$ . There is a start of the start is the start of the start is specific to consistent and the start is start of the start is specific to consistent and                                                                                                    | $\label{eq:main_state} \begin{split} &H=h=\frac{1}{2} \frac{1}{2} \frac{1}{2} \frac{1}{2} \frac{1}{2} - (1-1) \frac{1}{2} \frac{1}{2} \frac{1}{2} - (1-1) \frac{1}{2} \frac{1}{2}$ |  |
| 碩士學位論文              | News         IEEE/CONSTRUCTION           IEEE/CONSTRUCTION         IEEE/CONSTRUCTION           (Data)         IEEE/CONSTRUCTION           (Data)         IEEE/CONSTRUCTION                                                                                                    |                                                                                                    |  |
| <b>营建工程研究所领士班</b> 。 | Paperson Fords Internet Paperson of Columbia Capacity<br>8.4 1 8424                                                                                                    | M.E.: HEAM<br>New HEALANDER                                                                                                    |  |
| 国立台湾科技大学            | 1.4 0¢.143                                                                                                    | 点内: 住宅上在点<br>Desense (Calue Dates - Destroy Calue Contractor Dates) -                                                                                                    |  |
| L                   | ◎ 项士学位喻文态等积於非其言                                                                                                    | 項士學位考試委員事定書<br>Constitutional Forma by Natural Degram Examination Constition                                                                                                    |  |

✓ 上傳之論文檔案不需要自行設定浮水印與密碼保全。系統會統一加入。

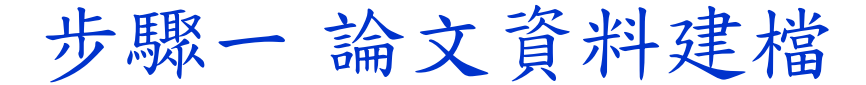

請輸入以下論文資訊,共分為3大部分

#### 論文建檔欄位

說明

**學生基本資料** 含中英文姓名、常用Email、學院名稱、系所名稱、畢業學年度、 畢業學期、學位類別。

含論文名稱、語文別、口試日期、論文頁數、關鍵字、摘要、論文目次、參考文獻。

論文資訊

★ 請注意:以論文內容作為專利引證文件者,或其他目的需要隱藏中英文論文摘要的研究生, 請下載【電子摘要延後公開申請書】。

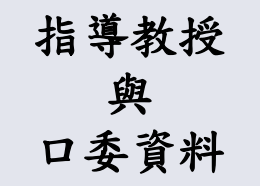

請注意:
(1)必須至少有一位指導教授
(2)指導教授的電子郵件信箱不得空"none"
(3)所須填寫的口試委員人數,至少需要2個人

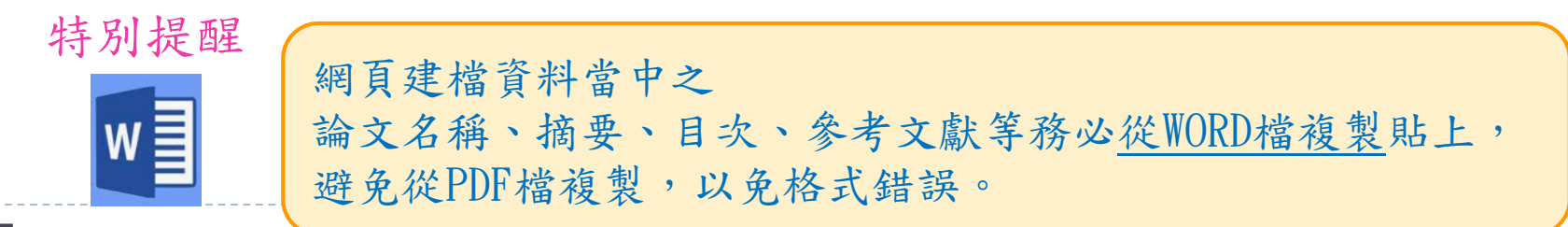

步驟二 上傳全文檔案

上傳的PDF檔案已經是通過口試後修改之最終版本

請於步驟二上傳一個完整的PDF檔

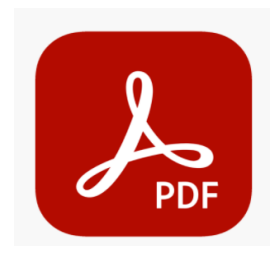

這學期確定會繳交紙本論文並辦理畢業離校手續才上傳論文 PDF檔案中請不要出現以下內頁

- 紙本論文延後公開申請書(請加在紙本論文第一頁)
- 口試保密同意書暨簽到表 (簽名不適合在網路上公開)
- 論文比對百分比 % 結果報告

8

• 個人簡介(個人資料不適合在網路上公開)

#### 步驟三 選擇授權項目 $\star \star \star$ \*請在選擇前先詢問指導教授著作權歸屬與開放年限,送出選擇後將無法自行修改。 論文著作權歸屬共分為 2 種選擇 ○ 學生及指導教授共同擁有著作權(可共同享有行使著作權) ○ 學生單獨擁有著作權. 若選擇此項目,系統會發送E-mail請指導教授同步確認,待老師回覆後, 館方才會進一步審核論文。 全文檔PDF開放權限分為 3 個部分 1. 校內區域網路 IP 在140.118校園網域內(校內年限最大不能超過10年) 若校內4年以上才公開,需要特別註明延後原因。 2. 校外網路 泛指 Internet 網際網路 (可填0-99年) 3. 國家圖書館 博碩士論文系統網站 (建議輸入特定年限,避免永不公開) 0年表示立即公開,99年表示永不公開

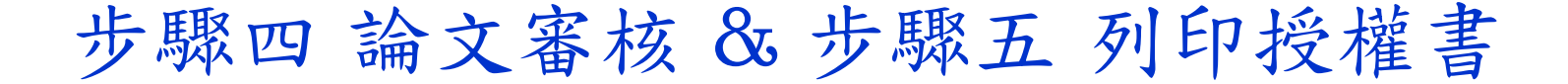

若論文資料需要再修改,請選擇〔存檔,暫不審核〕 論文資料已正確完備,選擇〔送出審核〕。

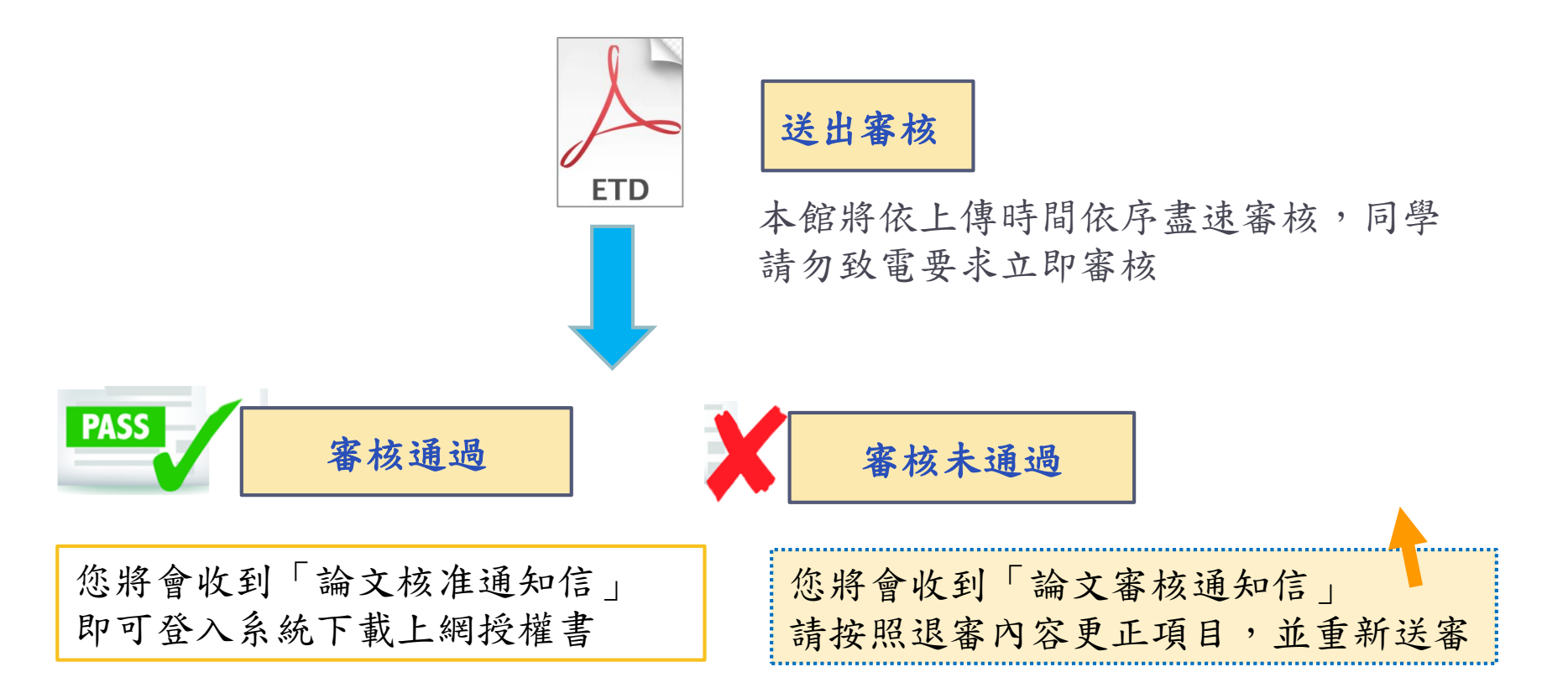

#### 研究生辦理離校手續

- ◆請至學生資訊系統下載<u>離校手續單</u>到圖書館一樓借還書櫃台辦理離校 手續
- ◆ 開館時間內都可以辦理
- ◆ 並繳交1本紙本論文與兩張授權書(不須裝訂)

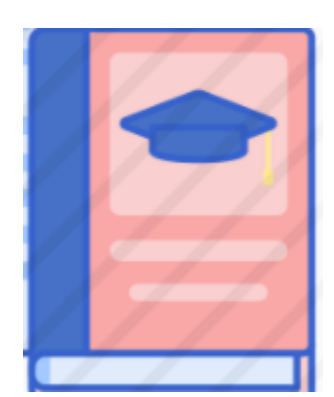

碩士班畢業生繳交平裝本(精裝亦可) 封皮顏色依系所規定 博士班畢業生繳交精裝本、封皮紅色

紙本論文浮水印可加可不加 11

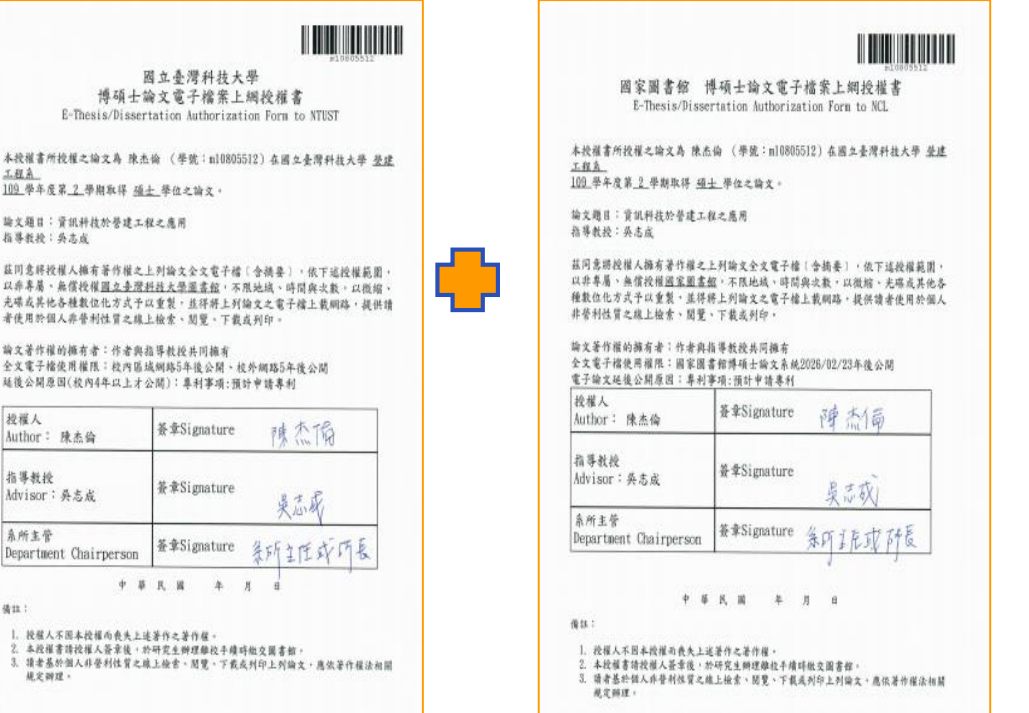

依照論文開放年限有不同的欄位簽名,電子論文授權 書需要研究生本人及指導教授簽署。若校內4年以上 才公開,需要加上系所主管簽名。

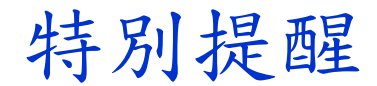

如果學位論文的內容預計申請專利,或揭露正在研發中的關鍵技術, 都值得辦理延後公開,以保持創作的新穎性與技術領先性。 延後公開辦理方式分為兩種:

ETD

 1.電子論文欲延後公開,自行於 論文系統(選擇授權)作年限設定

# 紙本論文欲延後公開,需填寫 《延後公開申請書》至各單位核章

二、授權校內外電子全文檔權限

請務必先與指導教授獲得共識後再行輸入,以避免爭議。

請輸入論文電子檔可公開時間:0年表示立即公開,99年表示永不公開

1.本校及校內區域網路 年後公開(校內年限最大不能超過10年) 若論文內容涉及機密、專利事項或依法令規定限制之原因,校內4年以上(含4年)才公開須載明原因,審核通過後列印之授權書上須系所(學程)主管認定簽章。

2. 校外網際網路 年後公開 (可填入0-99數值) 0 年表示立即公開, 99 年表示永不公開

| Application                   | Date 1                               | 1                | /                                                       | (88.))))                              | (MM/DD)                                 | 2019.0                                        | 09.30 <i>m</i>             | _               |            |   |
|-------------------------------|--------------------------------------|------------------|---------------------------------------------------------|---------------------------------------|-----------------------------------------|-----------------------------------------------|----------------------------|-----------------|------------|---|
| *<br>*                        | 秋名<br>Name                           |                  |                                                         | 學位<br>類別                              | Ali Master                              | 幕集年月<br>Graduation Date                       | KB <u></u> 4               | л               |            |   |
| Applicant                     | Student ID.                          |                  |                                                         | Depree                                | - If the as                             | (& A. YYYYMM)                                 | /                          | - /             | 一步         |   |
|                               | える 稍<br>ivenity                      | 因之音              | :常科技大學 NTUS                                             | r &                                   | 所名稿<br>artments                         |                                               |                            |                 | R          |   |
| 编》<br>Thesis Dis              | と名稍<br>wrtation Title                |                  |                                                         |                                       |                                         |                                               |                            |                 |            |   |
|                               |                                      | □ ♥ 4            | <b>專利並換附證明, 專</b> 員                                     | 月中靖亲说:                                | Diling for patent o                     | egistration. Registrat                        | ion Nambur:                |                 |            |   |
| 经检                            | 15 N                                 |                  |                                                         |                                       |                                         |                                               |                            |                 | P          |   |
| 機動勾<br>Reason (               | 武與20月<br>for embarge                 | □ 準備:            | 以上列羽又投稿用刊<br>图家機密 Contains infer                        | Submission for p<br>nation pertaining | ublication.<br>to the national s        | ecnt:                                         |                            |                 |            |   |
|                               |                                      | □依法:             | 不得提供 请说明:*                                              | ithheid accordin                      | g to the law. Plea                      | ne specify.                                   |                            |                 | $+ \wedge$ |   |
|                               |                                      |                  |                                                         | 4                                     | -                                       |                                               |                            | -               | N.         | I |
| 会报<br>Dalay                   | 利日期<br>wed Lintil                    | P.B.             |                                                         | <u></u>                               | 8                                       |                                               |                            |                 |            |   |
| i de la                       | year chain                           | 西光               | /                                                       | <u> </u>                              | (YYYY/MM                                | /DD)                                          |                            |                 | la l       | l |
| 中结人<br>Applicat               | <u>親資姓名</u><br>nt Signature          |                  |                                                         | 指导数<br>Advise                         | 必 <mark>期黃姓名</mark><br>xr Signature     |                                               |                            |                 | は          |   |
| 20 0 10                       | 人法依下列                                | 順序由た             | <b>朱太松堂,景後謂太</b>                                        | 中结果正本                                 | ·<br>[影本存可)於                            | 接近鼻印影会                                        | 田体を持続やい                    | H               |            |   |
| 文印                            | +、氦訂於紙                               | 木前文内             | 頁第一頁(靖方開於)                                              | 毫子谕文内)                                | - 以利和圖草                                 | 位酒解                                           | Technology Transfer Co     | <u>-</u>        |            |   |
| )<br>Dean o                   | 199(-31.3£/9)-{<br>Cliquetenant Sig  | E)<br>gatas      | · 國書解錄a<br>University Libra                             | lýdyt.<br>vy Nead                     | 教務(<br>Section of C                     | 宽研数组<br>inclusio Studies                      | 如水甲语寻利<br>克兰研修成例:          |                 |            |   |
|                               |                                      |                  |                                                         |                                       |                                         |                                               | 1 📕                        | ' I 1           | -          |   |
|                               |                                      |                  |                                                         |                                       |                                         |                                               |                            | رد              |            |   |
|                               |                                      |                  |                                                         |                                       |                                         |                                               |                            |                 |            |   |
|                               |                                      |                  |                                                         |                                       |                                         |                                               |                            |                 |            |   |
| (                             | 資源位如何需要                              | 贈合行影印            | <b>祥存 )</b>                                             |                                       |                                         |                                               |                            |                 |            |   |
| (田妃明)<br>上村石居住(               | 计信室填充条件                              | 计算机文件。           | 经由学校的本程段出申请                                             | · 韩雄成苦生不;                             | 2、白不受理。                                 |                                               |                            | タ               |            |   |
| 文尚未送交)<br>文已送建图               | 四家田香作、山<br>家田香作、山村                   | 计视过输文码<br>规律芸术中语 | · 大的規算簽名申請書<br>書一式 2份時號邮寄 1                             | 1份。<br>0001 圭元可辛二                     | 445 20 M.H \$ H                         | <b>各标标减受关及各</b> 体                             | ****                       | ~               |            |   |
| or on any fig. (c)<br>of an a | R Hole Pills                         | Antiper to prov  | or only only The applica                                | tion from will a                      | at he accented it                       | in maximum until a                            |                            | the             |            |   |
| cluded.                       | dimentation is r                     | ot yet submit    | ted to the NCL, please att                              | ach the stoned a                      | polication form to                      | the thesis or dimerta                         | tion.                      | Ĩ               |            |   |
| the thesis of                 | r disortation has<br>Collection Devi | been submit      | ted to the NCL, please se<br>iston", National Central I | nd a registered l<br>Library with a r | etter with 2 copie<br>ote in the envelo | es of the signed appli<br>pe-indicating "Appl | cation form at thed. The a | release" to the |            |   |
| lieving addr                  | um. No.20, Zho                       | ugshan N. R.d.   | Zhongsheng District, Taip                               | Ni City 10001, T                      | aivan (R.O.C.)                          |                                               |                            |                 |            |   |
|                               |                                      |                  |                                                         |                                       |                                         | (4                                            | 1. 〒有器装漆 For Inter         | -               |            |   |
|                               |                                      |                  |                                                         |                                       |                                         |                                               |                            |                 |            |   |
| ****                          | RĂN :                                |                  | 自则/處理状況                                                 |                                       |                                         |                                               | _                          |                 |            |   |

### 下載區 & 論文比對系統

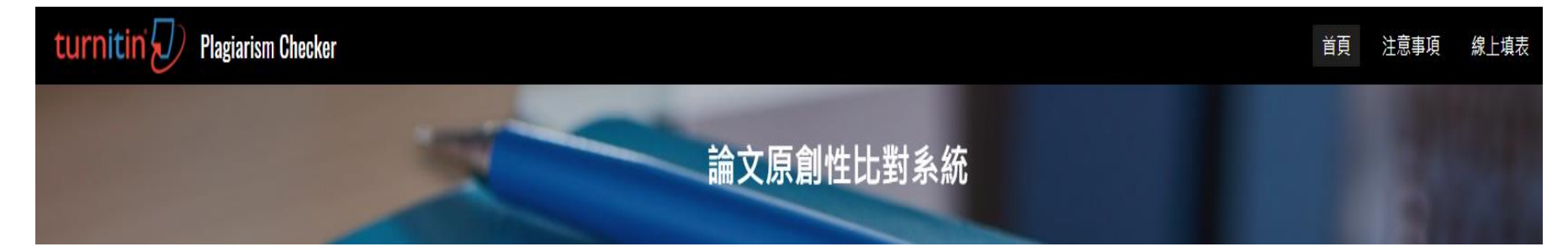

自111學年度起,研究生應於學位考試前完成「論文比對作業」。有 關相似度比例規定(%)與執行細節,請洽系所(辦公室)或指導教授。

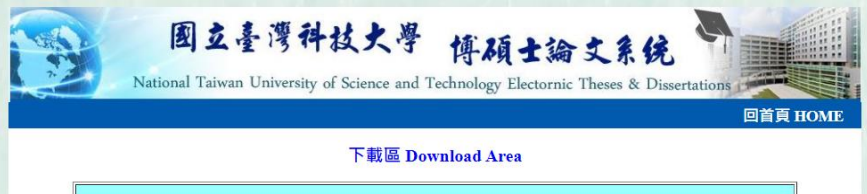

| 論文格式編排與裝訂 Format & Binding |                                                        |  |  |
|----------------------------|--------------------------------------------------------|--|--|
| 學位論文編排規範                   | 論文結構排版格式說明(來源:研教組)                                     |  |  |
| 如何取得推薦書、審定書                | 請將推薦書、審定書置入PDF論文第二頁、第三頁中                               |  |  |
| 紙本論文裝訂規定與封面參考樣式(Binding)   | 一 博士精裝、碩士平裝(構裝亦可),封面請優先至各系所網站下載。提<br>供 <u>機械条範本參考。</u> |  |  |
| 上網授權書及簽署人須知                | 論文著作權擁有者必須在授權書上簽名或蓋章                                   |  |  |

| 論文上傳說明 ETD Submission                  |                                                                   |  |  |  |
|----------------------------------------|-------------------------------------------------------------------|--|--|--|
| 研究生上傳畢業論文說明簡報                          | 論文上傳系統與繳交注意事項 (論文上傳說明會簡報檔)                                        |  |  |  |
| 研究生上傳畢業論文說明影片(7分鐘)                     | 論文上傳系統與繳交注意事項 (論文上傳說明影片檔)                                         |  |  |  |
| ETD Submission & Graduation Procedures | Electronic Thesis/Dissertation Submission & Graduation Procedures |  |  |  |

#### 補充說明

請同學善用論文系統之下載區 本影片與更詳細的簡報說明檔案 均在此區提供下載

## 恭喜您即將畢業取得學位!

關於論文上傳問題,請洽圖書館一樓參考諮詢櫃台

TEL: 02-2737-6196

E-mail : lib@mail.ntust.edu.tw

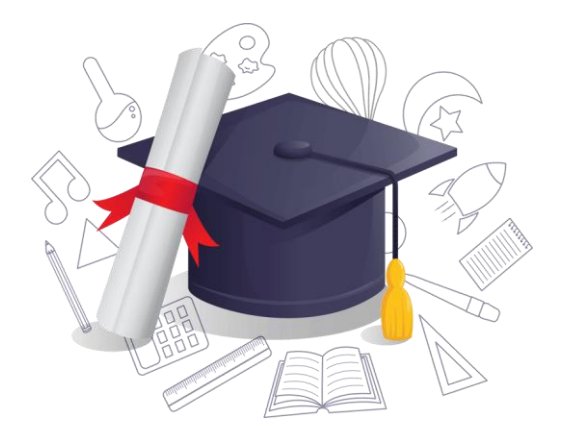